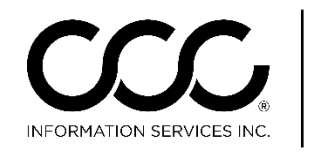

One. True. Partner.

## **CCC ONE<sup>®</sup> UpdatePlus Enhancements**

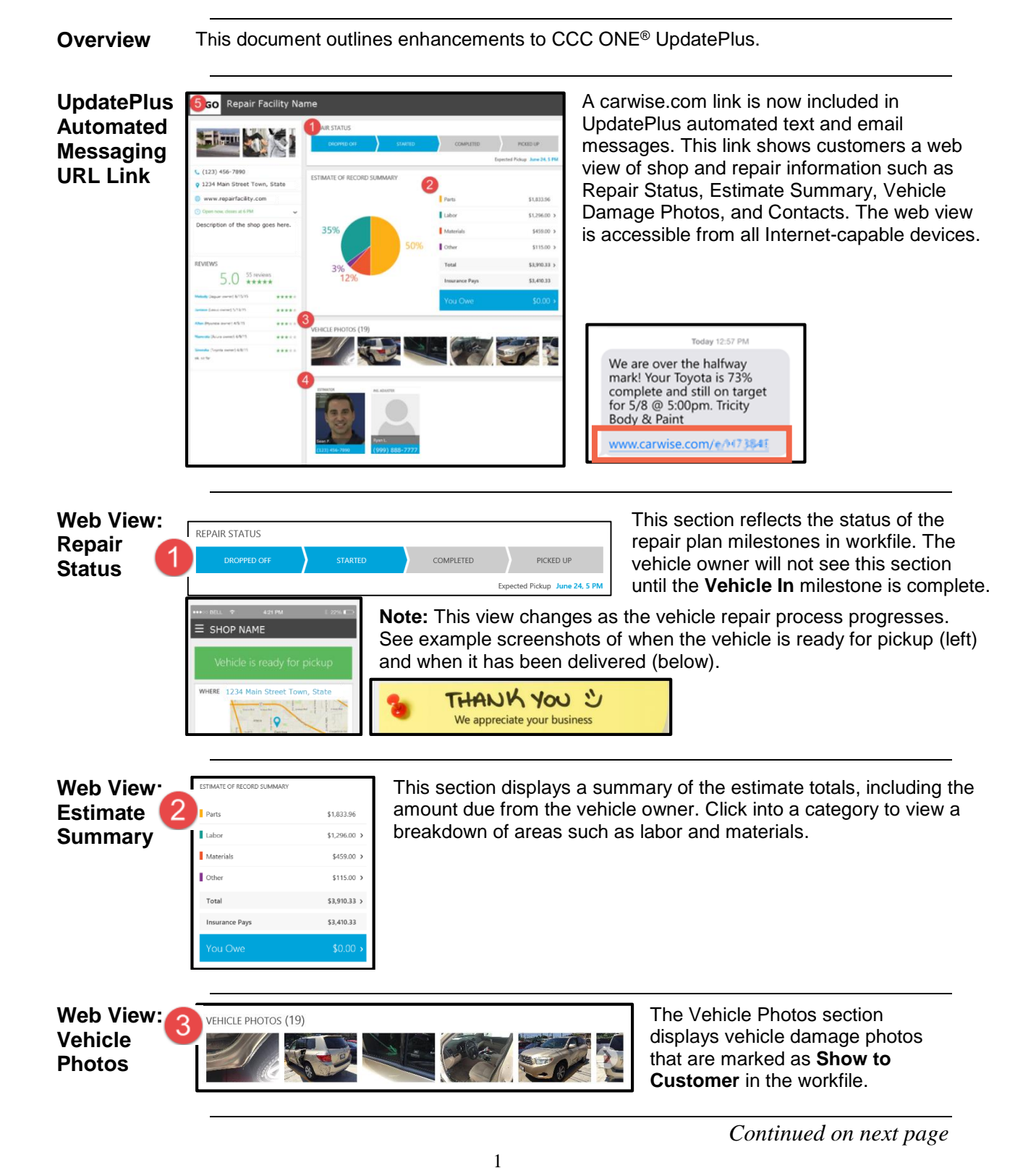

Copyright 2015. CCC Information Services Inc. All rights reserved. CCC ONE<sup>®</sup> is a trademark of CCC Information Services Inc.

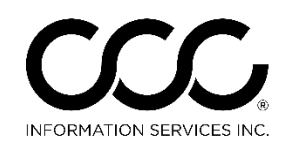

One. True. Partner.

## CCC ONE® UpdatePlus Enhancements, Continued

Web 4 ESTIMATOR INS. ADJUSTER The Contacts section displays Estimator View: name, shop phone, and Adjuster name and Contacts phone from the workfile. Note: Estimator photo must be added in CCC ONE® Touch to appear in this section. Sean F (123) 456-7890 (999) 888-7777 Web View: The Shop Information section allows for quick Shop 5 LOGO **Repair Facility Name** access of the shop's phone number, address, Information website, and hours of operation. Note: This shop information is configured through the Repair Facility's CARWISE® profile settings. (123) 456-7890 1234 Main Street Town, State www.repairfacility.com 10 Open now, closes at 6 PM ~ SUN Closed MON 7:30 - 6:00 TUE 7:30 - 6:00 WED 7:30 - 6:00 THU 7:30 - 6:00 FRI 7:30 - 6:00 SAT 8:00 - 5:00 Description of the shop goes here.

Continued on next page

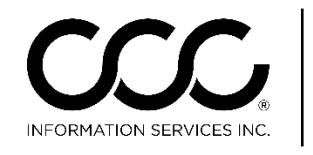

One. True. Partner.

## CCC ONE® UpdatePlus Enhancements, Continued

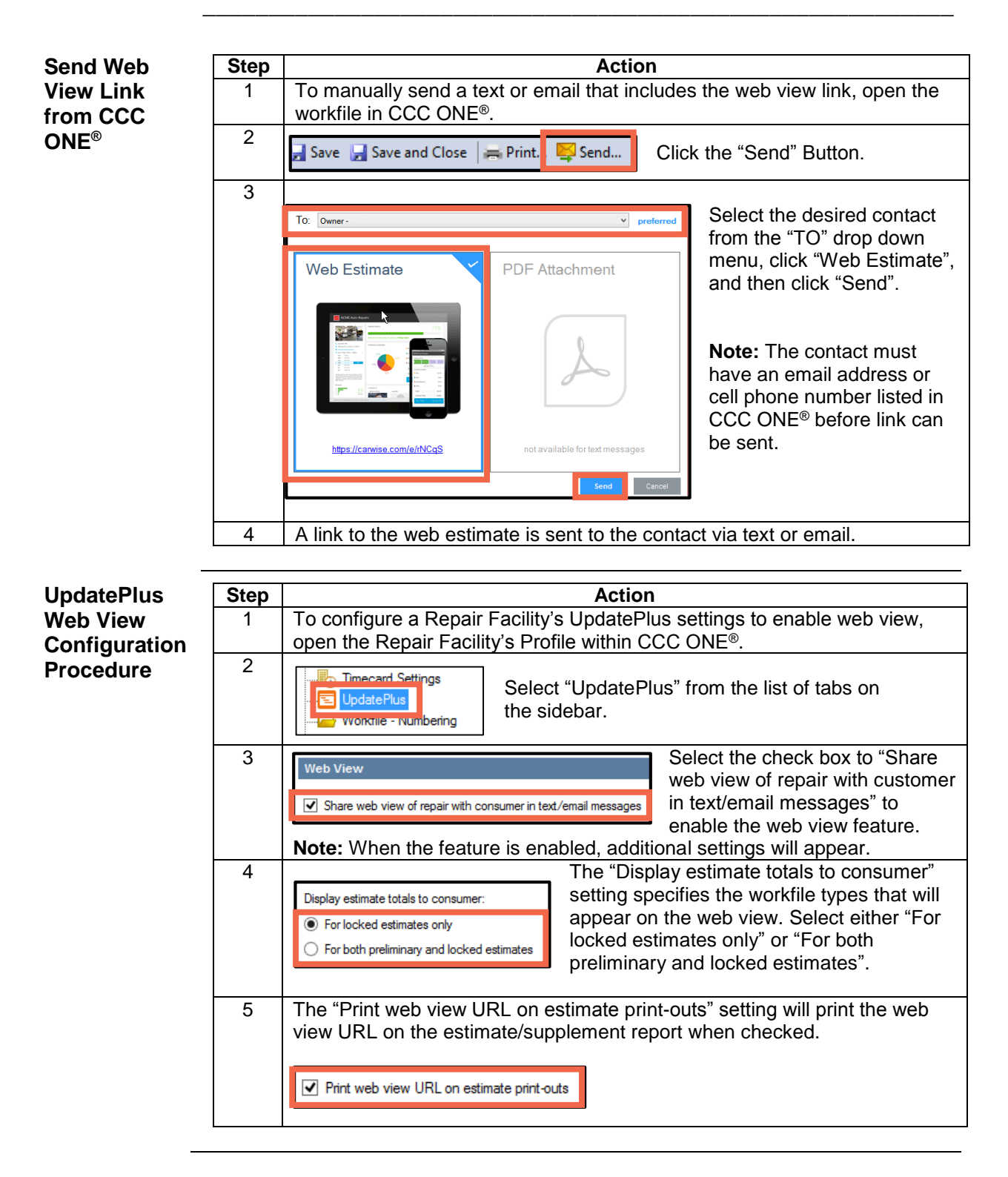

Copyright 2015. CCC Information Services Inc. All rights reserved. CCC ONE<sup>®</sup> is a trademark of CCC Information Services Inc.